# Instruction for changing settings of BS180/BS280/BS350

System: window 7 64 bit, Windows 10 64 bit, window 7 is recommended.

Step 1: download driver and setting software ("run as an administrator") Drive: <u>CH341 PL2303Driver</u> Setting tool: <u>BS180 BS280 BS350 用户设置工具安装包</u>

## Step 2: unzip it to current folder

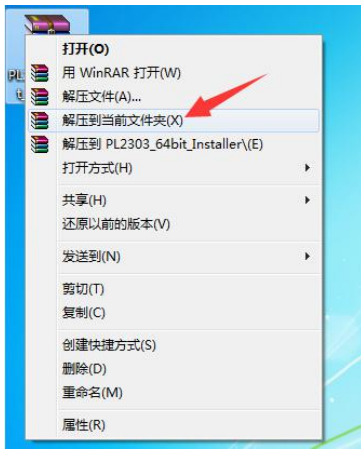

### Step 3: Double-click the driver CH341SER to install it

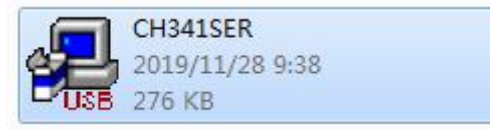

① Click button "install"

| 驱动安装 <b>/</b> 卸载 - |                              |
|--------------------|------------------------------|
| 选择Ⅰ№又件:            | GH3415EK.IMF                 |
| 安装                 | WCH.CN<br>  USB-SERIAL CH340 |
| 卸载                 | 01/30/2019, 3.5.201          |
| 帮助                 |                              |

 $\bigcirc$  Confirm it when see pop-up window for successful installation

| 驱动安装/卸  | ]载           |                  |
|---------|--------------|------------------|
| 选择INF文体 | DriverSetup  | 3                |
| 安装      |              | 4 <mark>0</mark> |
| 卸载      | - 1 驱动预安装成功! | , 3.5.2019       |
| 帮助      | -<br>-<br>-  | 7                |

 $\ensuremath{\mathfrak{S}}$  Close the installation window

| 驱动安装/卸载  | 1                           |
|----------|-----------------------------|
| 选择INF文件: | CH341SER.INF                |
| 安装       | WCH.CN<br>IUSB-SERIAL CH340 |
| 卸载       | 01/30/2019, 3.5.2019        |
| 帮助       |                             |

④ Click "this program is installed correctly"

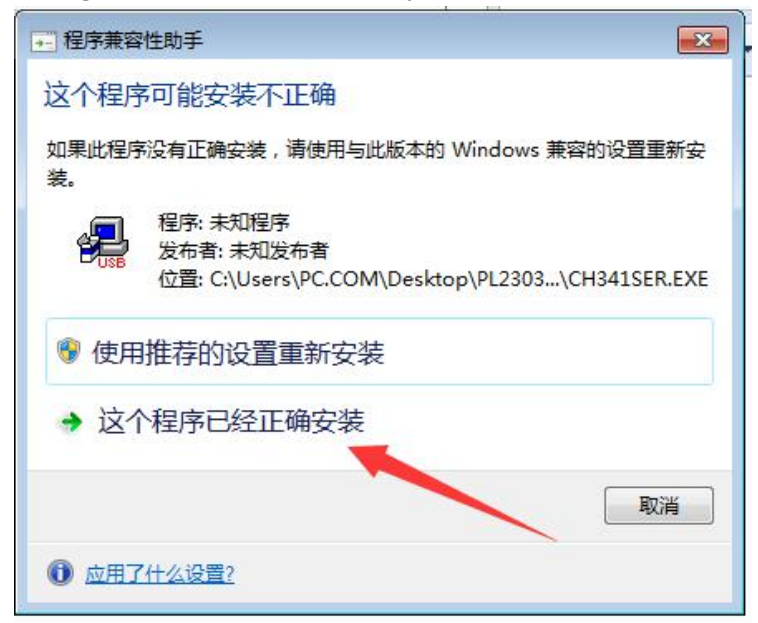

## Step 4: Double-click to install the drive as below

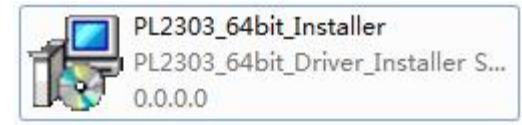

① Click "Next"

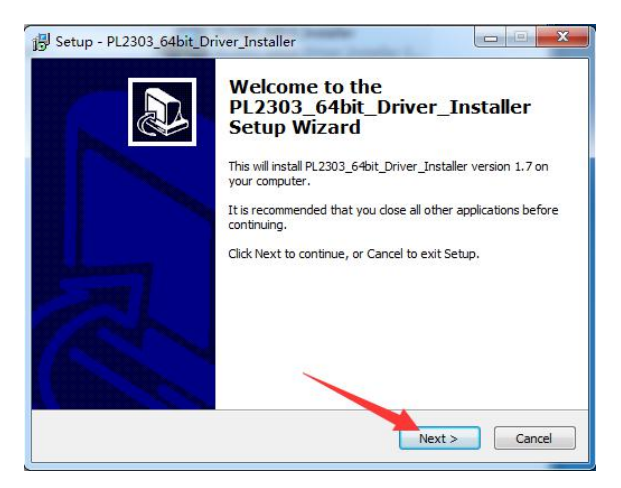

② Click "Install"

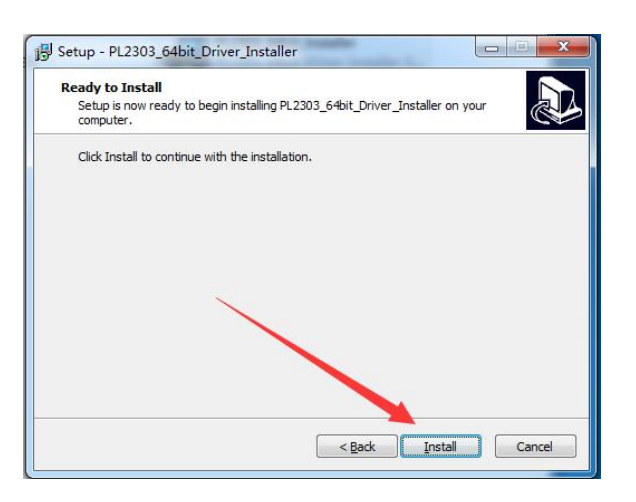

③ Click "Continue"

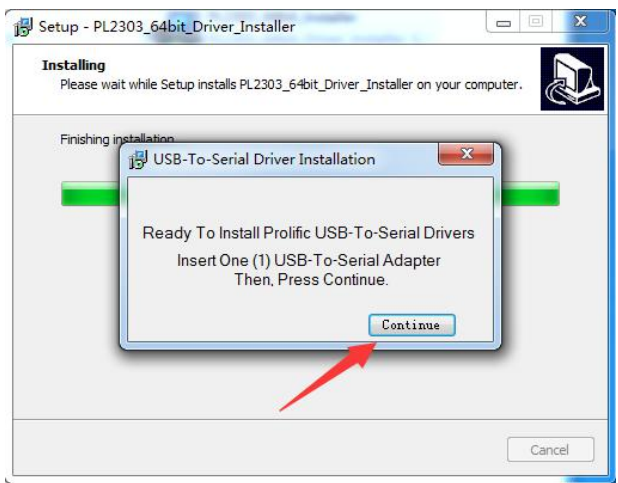

G Click "Finish" on pop-up window of restart the computer

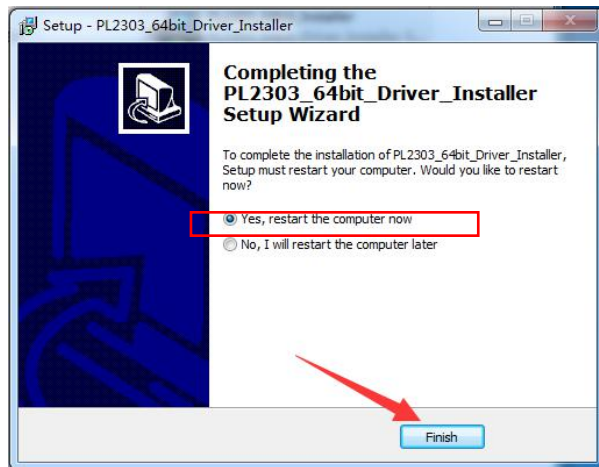

## Step 5: install setting tool

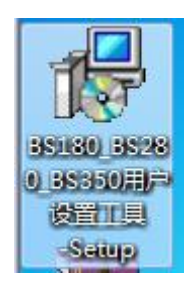

① Click "run"

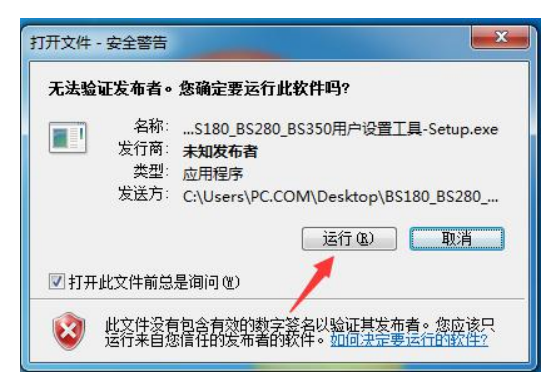

② Click "next"

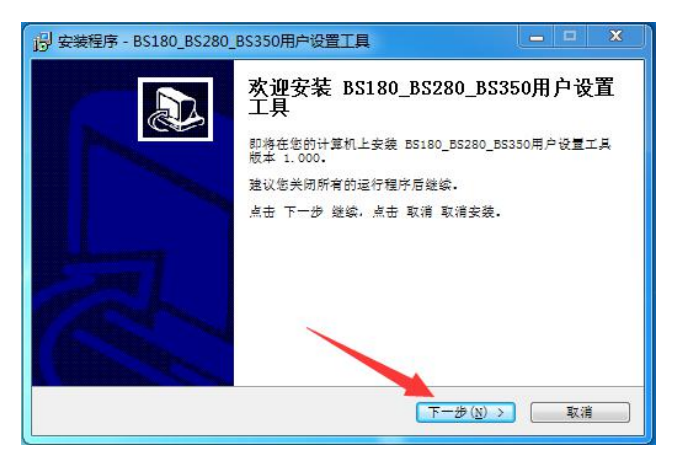

 $\Im$  Choose the path where to keep the setting tool

| 1月 安装程序 - BS180_BS280_BS350用户设置工具                     |                                        |
|-------------------------------------------------------|----------------------------------------|
| 选择安装文件夹<br>在哪里安装 BS180_BS280_BS350用户设置工具?             |                                        |
| → 安装程序将在以下文件夹安装 BS180_BS<br>点击 下一步 继续, 欲改变安装文件夹,点击 浏2 | 280_BS350用户设置工具。<br>8.                 |
| C:\Program Files (x86)\Naya\BS\CN                     | 浏览( <u>r</u> )                         |
| 至少需要 6.0 MB 磁盘空间。                                     |                                        |
| ( < 上一步                                               | <ul> <li>(B) 下一步(N) &gt; 取消</li> </ul> |

④ Click "Next"

| 13 安装程序 - BS180_BS280_BS350用户设置工具             | ×       |
|-----------------------------------------------|---------|
| 选择 开始 目录<br>在哪里创建快捷方式?                        |         |
| 安装程序将在以下位置创速快捷方式。<br>点击 下一步 继续,欲选择别的目录,点击 浏览。 |         |
| BS180_BS280_BS350用户设置工具                       | [浏览(r)] |
|                                               |         |
| (< 上一步 (B))下一步 (3                             | () > 取消 |

 $\ensuremath{\mathfrak{S}}$  Choose to install desktop shortcut

| 选择额外任务<br>您想执行什么额外任务?       |                         |            |
|-----------------------------|-------------------------|------------|
| 选择您希望安装程序安装<br>点击 下一步 继续安装。 | BS180_BS280_BS350用户设置工具 | 时执行的额外任务,再 |
| 附加图标:                       |                         |            |
| ▼ 在桌面创建图标(d)                |                         |            |
|                             |                         |            |
|                             |                         |            |

G Click "install"

| <b>進备安装</b><br>安装程序即将安装 | 8 BS180_BS280_BS350用户设置工具. | 0   |
|-------------------------|----------------------------|-----|
| 点击 安装 继续多               | R装,点击 上一步 检查并改变设置。         |     |
| 安装文件夹:<br>C:\Progr      | am Files (x86)\Naya\BS\CN  | *   |
| 开始菜单:<br>BS180_BS       | 3280_BS350用户设置工具           |     |
| 额外任务:<br>附加图标<br>在桌面    | :<br>11创建图标 (d)            |     |
|                         |                            | Ŧ   |
| 4                       |                            | F . |

 $\bigcirc$  Click "finish"

| Setup - BS180_BS280_BS | 350_BS450UserSettingTool                                                                                                    |
|------------------------|----------------------------------------------------------------------------------------------------|
|                        | Completing the<br>BS180_BS280_BS350_BS450UserSetting<br>Setup Wizard<br>Setup has finished installing<br>BS180_BS280_BS350_BS450UserSettingTool on your |
|                        | computer. The application may be launched by selecting the installed icons. Click Finish to exit Setup.                                                 |
| A                      | Launch BS180_BS280_BS350_BS450UserSettingTool                                                                                                    |
|                        | Finish                                                                                                    |

 $\circledast\,$  Setting tool shortcut will be on desk of computer as below

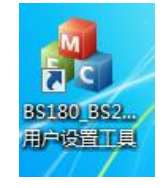

Step 6: Connect the base station BS350(which is turned off) to computer as below

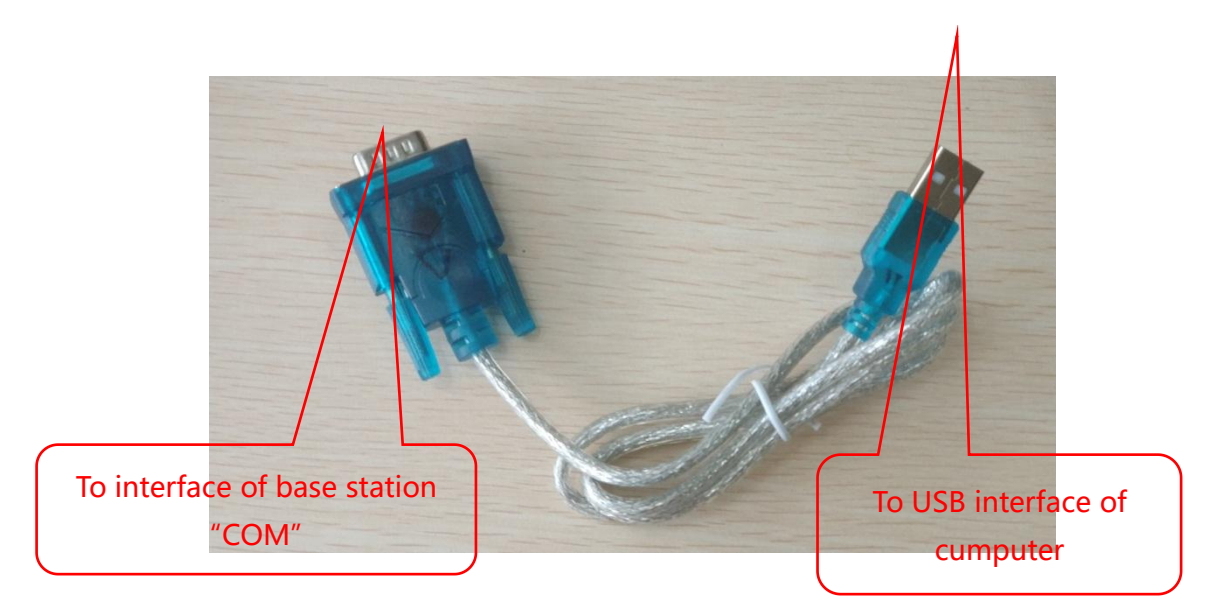

After connectiing to computer, the port number will be found on "Device manager" of computer

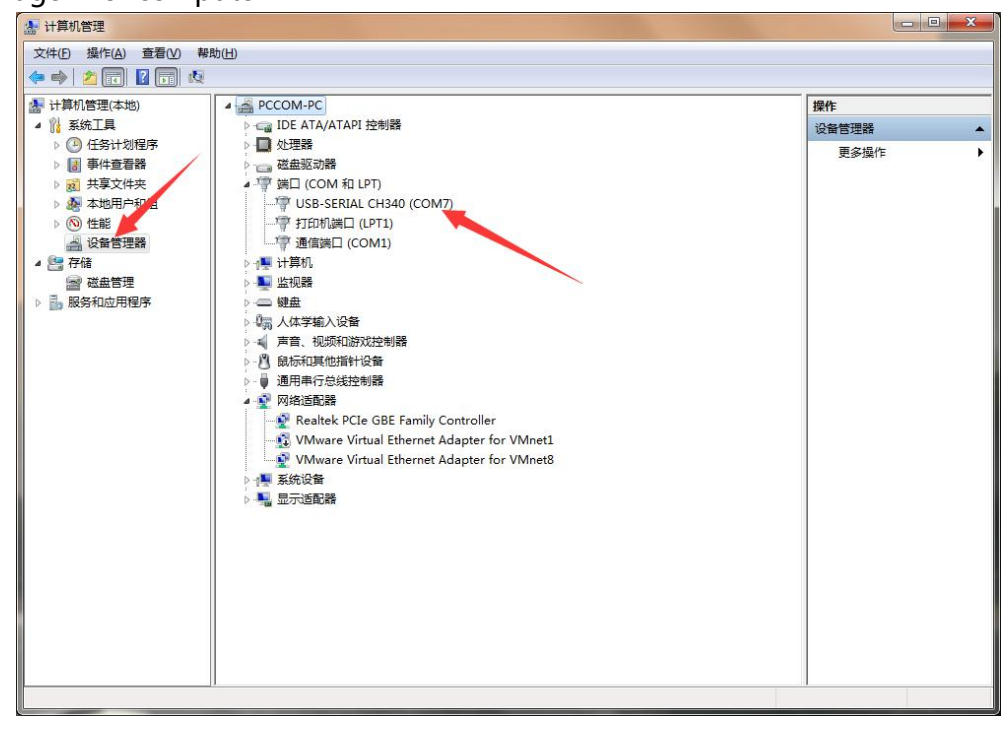

Step 7: Open the setting software as below

| 通信指LD (COM1)<br>Se Prolifit USB-to-Serial Comm Port (COM3) | V Opel Reitean        |
|------------------------------------------------------------|-----------------------|
| Channel<br>0                                               | Password              |
| Scene Level                                                | Suppression Level     |
| Tally Setting<br>Switcher: Other                           | Switcher Model: Other |
| 'stly: choose the port                                     | ✓ 25 DB Type:         |
| number which you                                           | And then Click "open" |
| RF Power<br>manager                                        |                       |
|                                                            | Set                   |

Step 8: Power on base station and turn it on, after recognition the base station computer and base station will be connected automatically, and then you will see "get configuration success" as below:

| in the second second | B-to-Serial Comm Port (COM3)                |    |                    | Close                               | Refresh |
|----------------------|---------------------------------------------|----|--------------------|-------------------------------------|---------|
| Setting              |                                             |    |                    |                                     |         |
| Channel              | 10                                          |    | Password<br>353224 | 1819                                |         |
| Scene Le             | vel<br>Suitable for most scene,speak loudly | ~] | Suppression Le     | rel<br>background sound suppression | ~       |
| Tally Set            | ting                                        |    |                    |                                     |         |
| Swi                  | Itcher: Other                               | ~  | Switcher Model:    | Other                               | ~       |
| Tally                | Type: Standard DB25 Input                   | ~  | 25 DB Type:        | On-off Mode                         | ~       |
| Echo Fun             | nction                                      |    | Echo Cancellati    | on                                  |         |
| 1                    | Furn off echo function                      | ~  | Tun                | n on                                | ~       |
| RF Powe              | r<br>Level 3                                | ~  |                    |                                     |         |
|                      |                                             |    |                    |                                     |         |
|                      |                                             |    | Set                |                                     |         |
|                      |                                             |    |                    |                                     |         |
|                      |                                             |    |                    |                                     |         |
| 11-26-12 Back        | around Noise suppression Level1.            |    |                    |                                     |         |

## Step 9: After successful connection you can change the setting, and click "set" as below:

| nk                                                                                                    | ang are configuration                                                  |                                                    |   |
|----------------------------------------------------------------------------------------------------|------------------------------------------------------------------------|----------------------------------------------------|---|
| Prolific USB-to-Se                                                                                          | erial Comm Port (COM3)                                                 | V Close Refresh                                    |   |
| ettina                                                                                                    |                                                                        |                                                    |   |
| Channel<br>10                                                                                               |                                                                        | Password<br>353224819                              |   |
| Scene Level                                                                                                 | table for most scene,speak loudly                                      | Suppression Level 0No background sound suppression |   |
| Tally Setting                                                                                               |                                                                        |                                                    |   |
| Switcher:                                                                                                   | Other ~                                                                | Switcher Model: Other ~                            |   |
| Tally Type:                                                                                                 | Standard DB25 Input 🗸                                                  | 25 DB Type: On-off Mode                            |   |
| Echo Function<br>Turn of                                                                                    | f echo function                                                        | Echo Cancellation                                  |   |
| RF Power<br>Level 3                                                                                         | ~]                                                                     |                                                    |   |
| 106-11 Badvar                                                                                               |                                                                        | Set                                                |   |
| 1:26:12 Background<br>1:26:13 Tally type-<br>1:26:14 Gpio type-<br>1:26:14 Echo Volum<br>1:26:15 Echo cance | d Noise suppression Level1.<br>0.<br>ee0%.<br>:llation function is on. |                                                    | ^ |

#### **Remarks:**

- $\bigcirc$  Channels optional from 55-111, channel of base station, all beltpacks and Tally should be same.
- 2 Password of base station, all beltpacks and Tally should be same.
- ③ Scene level(background sound level) default "1", for most scene.
- $\bigcirc$  Suppression level default "2".
- 5 Tally: you can choose Switcher and Switcher model according to the actual switcher that will be used.
- <sup>6</sup> Echo function: no supported by BS180.
- $\bigcirc$  Echo cancellation: no supported by BS180.
- <sup>®</sup> RF power: changing is not recommended.

You need to install the drivers first time, and then when you will change the settings from 2-nd time, you can start from 6<sup>th</sup> setp of the struction.

## **Common questions:**

1. Port number won't be found on Device manager after connecting base station and computer with the cable.

Solution: 1) Bad USB interface of computer, so you can try another USB interface.

- 2) Computer had not been restarted after installing the driver.
- 3) Incorrect cable was used.
- 2. Driver installation is not successfulSolution: system 32 bit should be changed to 64 bit W7 or W10.
- Port number on device manager with exclamation mark.
   Solution: 1) Built-in driver on computer was used, W 10 usually with this problem,
   so its better to change to W7.
- 4. When setting tool is opened, failed to open the port.Solution: the port is used by other software, so this software should be closed.
- 5. When setting tool is opened, click "set" but not successfully.Solution: 1) Restart the base station, after seeing successful connecting change the settings.

2) Incorrect port selected, so you need to choose the port once again.